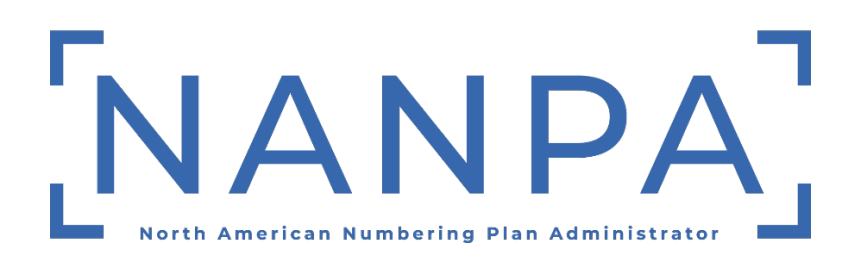

# p-ANI Annual Report User Guide

Dated: October 28, 2024 Version: 1.0 Prepared For: Service Providers Prepared By: NANPA

This material is confidential and privileged. It is intended for the sole use of the intended recipient. Any distribution without express permission is strictly prohibited.

# **Revision History**

| Date             | Version | Description        |
|------------------|---------|--------------------|
| October 28, 2024 | 1.0     | Initial User Guide |

# Table of Contents

| VI.  | ASSISTANCE                             | 6 |
|------|----------------------------------------|---|
| v.   | UPLOAD P-ANI ANNUAL REPORT FILE IN NAS | 6 |
| ΤA   | ABLE 1 - FIELD NAME AND INSTRUCTIONS   | 5 |
| IV.  | PROCESS                                | 4 |
| III. | REQUIRED INFORMATION                   | 4 |
| II.  | PURPOSE                                | 4 |
| Ι.   | INTRODUCTION                           | 4 |

#### I. Introduction

According to the *Industry Numbering Committee (INC) p-ANI Administration Guidelines*, carriers are required to submit a p-ANI Annual Report (Appendix 2) on an annual basis on or before April 1 for the period ending on December 31 of the previous year.

### II. Purpose

This document provides instructions to assist Service Providers (SP) and Service Provider Consultants (SPC) users with completing the p-ANI Annual Report and uploading this report directly in the NANP Administration System (NAS).

Failure to comply with the instructions in this user guide may delay the submission of the p-ANI Annual Report.

## III. Required Information

A SP/SPC user is required to have an active NAS account and the reporting NPA(s), NENA ID and Service Provider OCN in their user profile prior to submitting the p-ANI Annual Report.

p-ANI Annual Report (Appendix 2) template

The XLSX file name must be in the following format: NENAID.MMDDYYYY.PANIANNRPT.xlsx

#### **IV.** Process

A SP/SPC user may only upload <u>one</u> p-ANI Annual Report (XLSX file) per <u>NENA ID</u> and Service Provider <u>OCN</u>.

To obtain a list of p-ANI ranges that are required to be reported on, log in to NAS, go to p-ANI, Reports, and then Missing p-ANI Annual Report. Query the report for the OCN and NENA ID in which you are filing the p-ANI Annual Report, then download the report.

Using the Missing p-ANI Annual Report, to combine the NPA and NXX, so it reads as NPA-NXX, insert a new column after column E, then enter the following formula: **=LEFT(D1,3)&"-"&RIGHT(E1,3)** in column E row 1, then copy and paste this formula through the last range. Next, you can copy the p-ANI range information from the Missing p-ANI Annual Report and paste into the p-ANI Annual Report and complete the fields per Table 1 below.

Excel formula (no spaces used): =LEFT(D1,3)&"-"&RIGHT(E1,3)

| Field Name              | Instructions                                                                                                    |  |  |
|-------------------------|----------------------------------------------------------------------------------------------------|--|--|
| NENA ID                 | In cell <b>B3</b> , enter your NENA Company ID. (Note: the NENA Company ID you enter must exist in your user profile.)                                                                          |  |  |
| Service Provider<br>OCN | In cell <b>B4</b> , enter your OCN. (Note: the OCN you enter must exist in your user profile.)                                                                                                  |  |  |
| Date Submitted          | In cell <b>B10</b> , enter the date using MM/DD/YYYY format.                                                                                                    |  |  |
| NPA-NXX                 | Starting from cell <b>A14</b> , enter the NPA-NXX of the p-ANI you are reporting on.                                                                                                    |  |  |
| Low                     | Starting from cell <b>B14</b> , enter the p-ANI starting number of "XXXX", if you are reporting on just one p-ANI enter it in both the Low and High fields.                                     |  |  |
| High                    | Starting from cell <b>C14</b> , enter the p-ANI ending number of "XXXX".                                                                                                    |  |  |
| In Use (Y/N)            | Starting from cell <b>D14</b> , if the p-ANI range is "in use", enter "Y". If the p-ANI range is not in use, enter "N" and provide an explanation on why it's not in use in the Comments field. |  |  |
| Comments                | Starting from cell <b>E14</b> , if the p-ANI range is not in use provide an explanation on why it's not in use.                                                                                 |  |  |

#### Table 1 - Field Name and Instructions

## p-ANI Annual Report (Appendix 2)

|    | Α                    | В                | с                       | D            | E                  |
|----|----------------------|------------------|-------------------------|--------------|--------------------|
| 1  |                      | p-ANI Anı        | p-ANI Annual Report - A |              | ATIS - 0300089.ap2 |
| 2  |                      |                  |                         |              |                    |
| 3  | NENA ID 1            |                  |                         |              |                    |
| 4  | Service Provider OCN |                  |                         |              |                    |
| 5  |                      |                  |                         |              |                    |
| 6  | Contact Name         |                  |                         |              |                    |
| 7  | Phone                |                  |                         |              |                    |
| 8  | E-mail               |                  |                         |              |                    |
| 9  |                      |                  |                         |              |                    |
| 10 | Date Submitted       |                  |                         |              |                    |
| 11 |                      |                  |                         |              |                    |
| 12 |                      | p-ANI Range XXXX |                         |              |                    |
| 13 | NPA-NXX              | Low              | High                    | In Use (Y/N) | Comments           |
| 14 |                      |                  |                         |              |                    |
| 15 |                      |                  |                         |              |                    |
| 16 |                      |                  |                         |              |                    |

# V. Upload p-ANI Annual Report File in NAS

To upload the XLSX file, go to p-ANI, p-ANI Management, then Upload p-ANI Files, once the file is processed, an email will be sent on the status on the file.

The XLSX file name must be in the following format: NENAID.MMDDYYYY.PANIANNRPT.xlsx

## **VI.** Assistance

If you have any questions or issues, please contact NANPA Customer Support at 1-866-623-2282 or <a href="mailto:support@nanpa.com">support@nanpa.com</a>.